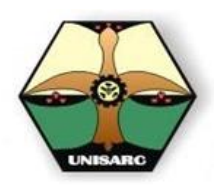

(MANUAL PARA INSCRIBIR ASIGNATURAS)

REGISTRO EN LÍNEA V. 1.1

# CENTRO DE INFORMACION Y CONTROL ACADEMICO

#### Proceso de PREMATRICULA

EL procedimiento de PREMATRICULA, que hace parte del proceso del MATRICULA tiene por objetivo reservar cupo en las diferentes asignaturas, así como, el de brindar la información necesaria para programar aulas docentes.

Después de realizar la PREMATRICULAR se debe radicar el respectivo pago (recibo de consignación del banco) o la autorización de crédito del Icetex en la oficina de Tesorería de la universidad, donde le entregarán la **FACTURA DE VENTA**, con la cual, se legaliza la Matricula

# NECESITO PAGAR PRIMERO PARA REALIZAR LA PREMATRICULA?

Para efectuar la PREMATRICULA en Línea *no es necesario*, haber cancelado ningún valor de matrícula, con lo cual, puede inscribir las asignaturas que planea ver el siguiente semestre de acuerdo a las fechas programadas en calendario académico aprobado y publicado en el *PORTAL DE REGISTRO*.

Para efectuar la Matricula o Legalizar la PREMATRICULA, si es necesario haber cancelado el valor correspondiente de la matrícula, previamente en los bancos designados para tal efecto y haber obtenido la factura de pago en la Oficina de Tesorería Unisarc.

#### QUE NECESITO PARA PREMATRICULA?

Como el objetivo es registrar las asignaturas que deseo ver en el siguiente semestre, lo que necesito es tener el reporte completo y definitivo de las notas de las asignaturas del semestre que acabe de cursar, para saber las que gane o si debo repetirlas, con lo cual, el sistema podrá mostrar y validar solo las asignaturas que puedo tomar en el siguiente periodo académico.

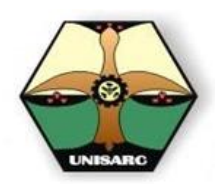

(MANUAL PARA INSCRIBIR ASIGNATURAS)

REGISTRO EN LÍNEA V. 1.1

### COMO SE HACE ?

Es necesario que el usuario tenga disponible una conexión a internet y tener un programa navegador instalado en su Computador, Tablet o Teléfono tales como:

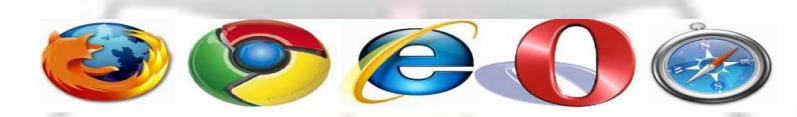

*Mozilla, Firefox, Google Chrome, Internet Explorer 7.0, Opera, Safari,* etc. Los cuales pueden variar dependiendo del Sistema operativo disponible en su dispositivo. Ya con el navegador web identificado, el siguiente paso para logar interactuar con el sistema es ejecutarlo, ósea efectuando doble clic en el icono del navegador; Lo cual carga el respectivo navegador.

En la barra de navegación se escribirá la siguiente dirección:

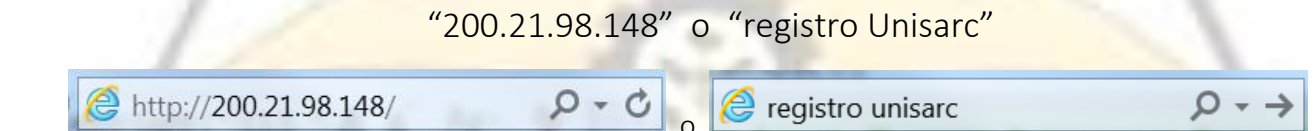

Con lo cual el sistema le mostrara la siguiente pantalla:

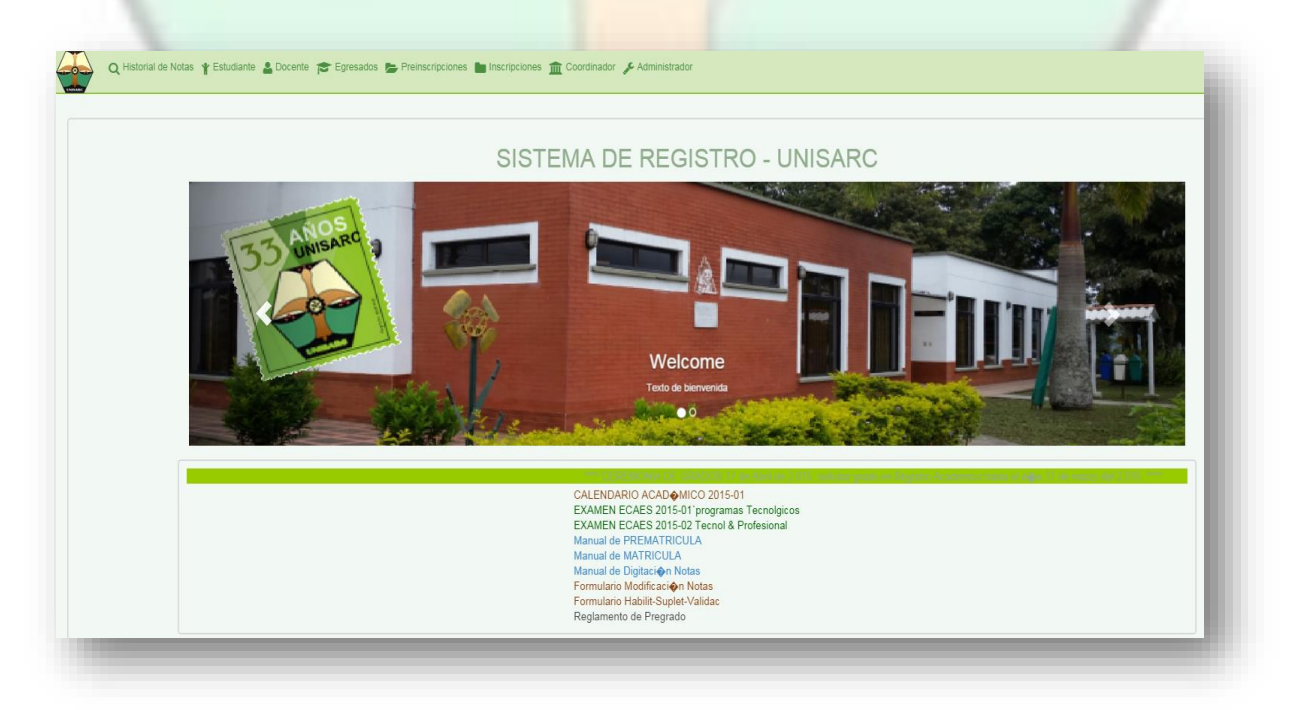

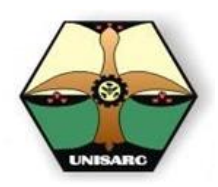

(MANUAL PARA INSCRIBIR ASIGNATURAS)

REGISTRO EN LÍNEA V. 1.1

Esta pantalla corresponde a la Oficina Virtual de Registro Académico, donde se ofrecen servicios virtuales para los siguientes grupos de interés Aspirantes, Inscritos, Estudiantes, Docentes, Coordinadores, Egresados, Graduados y Personal Administrativo; los cuales se encuentran agrupados en sendas opciones. Es así, como para el proceso de PREMATRICULA, solo realizable por el estudiante se dispone de varios servicios que se encuentra en su opción de Estudiantes, como se observa en el gráfico:

| <b>Q</b> Historial de Notas | ¥ Estudiante | Docente 🞓 Egresado | os 🍃 Preinscripciones | Inscripciones | Coordinador | 🗲 Administrador |
|-----------------------------|--------------|--------------------|-----------------------|---------------|-------------|-----------------|
|                             |              |                    |                       |               |             |                 |

En este caso el estudiante ingresara por la Opción de estudiante en el Portal de la Oficina Virtual haciendo doble clic en la opción de estudiante, el programa le preguntara por el número de su identificación y su correspondiente contraseña: la que se le entregara el día de su matrícula de primer semestre y la cual Ud. debe estar cambiando periódicamente.

| Al ingresar la informació<br>ventana: | Sistema registro - control         Example         ••••         123456789         ••••         123456789         ••••         123456789         ••••         123456789         ••••         ••••         ••••         ••••         ••••         ••••         ••••         ••••         ••••         ••••         ••••         ••••         ••••         ••••         ••••         ••••         ••••         ••••         ••••         ••••         ••••         ••••         ••••         ••••         ••••         ••••         ••••         ••••         ••••         ••••         ••••         ••••         ••••         ••••         ••••         ••••         ••••         ••••         ••••         ••••         •••• | ma desplegara la siguiente |
|---------------------------------------|----------------------------------------------------------------------------------------------------|----------------------------|
|                                       |                                                                                                    | 🛔 Usuario:                 |
|                                       | SISTEMA DE REGISTRO - UNISARO<br>Módulo Estudiante<br>Bienvenido ALEXANDRA                                                                                                    |                            |

Como se puede observar en esta pantalla aparecen las siguientes opciones:

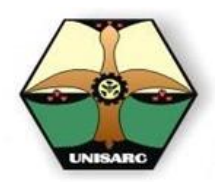

(MANUAL PARA INSCRIBIR ASIGNATURAS)

| HISTORIA DE NOTAS:  | Muestra el plan de estudio visto a la fecha, con las respectivas    |
|---------------------|---------------------------------------------------------------------|
|                     | notas, promedios, nivel, asignaturas ganadas, reprobadas y          |
|                     | créditos, todo en orden cronológico.                                |
| HORARIO DE CLASE:   | Opción que relaciona las horas de inicio y terminación de las       |
|                     | asignaturas, en la semana.                                          |
| CARACTERIZACION     | Modulo que le solicita información de procedencia, sobre            |
| ESTUDIANTIL:        | aspectos personales, familiares, socioeconómica y académica.        |
| PREMATRICULA:       | Permite la inscripción de los asignaturas para el siguiente periodo |
|                     | académico                                                           |
| MATRICULA:          | Es el registro del pago financiero para la legalización del proceso |
| /                   | de prem <mark>atricula.</mark>                                      |
| CAMBIAR CONTRASEÑA: | Opción p <mark>ara el resp</mark> ectivo cambio de contraseña.      |

Para el cual Ud. Debe seleccionar la opción de PREMATRICULA,

| 📿 A Historial de Notas 🎬 Horario de clases 🖉 Caracterización estudianti 🛗 Preneticeae 🛩 Matricula 🔒 Cambiar contraseña 👔 Cerrar sesión |                |
|----------------------------------------------------------------------------------------------------|----------------|
|                                                                                                    | 🛓 Usuario: 105 |
| PORTAL DE REGISTRO C.I.C.A UNISARC                                                                                                    |                |
|                                                                                                    |                |
| Prematricula estudiante<br>ALEXANDRA                                                                                                   |                |
| Seleccione programa                                                                                                    |                |
| ZOOTECNIA 160 (SRdC)                                                                                                    |                |
| MEDICINA VETERINARIA                                                                                                    |                |
|                                                                                                    |                |
|                                                                                                    |                |

Donde el sistema le mostrara la pantalla con los programas que Ud. está cursando en la universidad y de la cual deberá escoger la correspondiente a su programa actual.

Con lo cual se cargara una nueva ventana d<mark>onde</mark> Ud. podrá realizar su prematricula de una forma muy sencilla.

Dicha pantalla está formada por cuatro secciones así:

- 1. INFORMACIÓN DEL PROGRAMA que cursa.
- 2. INFORMACIÓN DE ALUMNO, se muestra la información de identificación de alumno, periodo a prematricular o vigencia, los créditos vistos, aprobados, el promedio integral y general, la condición académica y el nivel académico.
- 3. HORARIO: esta sección muestra las asignaturas de su plan de estudios y que según, sus asignaturas aprobadas y los requisitos del mismo, usted está habilitado para escoger y planear cursar en el siguiente periodo, adicionalmente se relaciona el código, nombre, créditos. Para

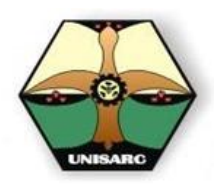

(MANUAL PARA INSCRIBIR ASIGNATURAS)

escoger solo debe presionar el botón de 💷 en el renglón de la asignatura de su interés, con lo cual es sistema la ubicara en la sección número 6. de Materias prematriculadas.

- 4. Este cuadro contiene la información de historial académico correspondiente a las notas que ha obtenido en sus semestres anteriores, es solo un cuadro informativo.
- 5. Esta área se refiere a los mensajes donde se valida la condición de su prematricula, mostrándole el número máximo de créditos a prematricular según los créditos que tiene aprobados, con lo cual el sistema lo ubicara en un nivel determinado.
- 6. Y finalmente la caja número 6. Le muestra las asignaturas que Ud. Selecciono para prematricular; en el caso que desee cambiar su elección, solo deberá presionar el botón de menos para quitarla.

|                                                                                                    |                                                                                                    |                                                      | P                                                                                                    | OR                                                                             | TAL DE                                                                           | REGIST                        | RO C                                                                                                | I.C                                                                             | .Al                                                                                                    | JNISARC                                                                                                    | ,                                                           |            |                                                                     |                                                                    |
|----------------------------------------------------------------------------------------------------|----------------------------------------------------------------------------------------------------|------------------------------------------------------|----------------------------------------------------------------------------------------------------|--------------------------------------------------------------------------------|----------------------------------------------------------------------------------|-------------------------------|----------------------------------------------------------------------------------------------------|---------------------------------------------------------------------------------|----------------------------------------------------------------------------------------------------|----------------------------------------------------------------------------------------------------|-------------------------------------------------------------|------------|---------------------------------------------------------------------|--------------------------------------------------------------------|
|                                                                                                    |                                                                                                    |                                                      |                                                                                                    |                                                                                |                                                                                  | (                             | 1                                                                                                   |                                                                                 |                                                                                                    |                                                                                                    |                                                             |            |                                                                     |                                                                    |
|                                                                                                    |                                                                                                    |                                                      |                                                                                                    |                                                                                | Ą                                                                                | Prematricu                    | la estudiant                                                                                        | e                                                                               |                                                                                                    |                                                                                                    |                                                             |            |                                                                     |                                                                    |
|                                                                                                    |                                                                                                    | S<br>Z<br>M                                          | Ieccione p<br>IOTECNIA<br>EDICINA VE                                                                              | rograma<br>160 (SRdC<br>ETERINAR                                               | C)<br>RIA                                                                        |                               | 1.                                                                                                  |                                                                                 |                                                                                                    |                                                                                                    |                                                             |            |                                                                     |                                                                    |
| nformación de alu                                                                                                    | imno<br>p: 1                                                                                                    | Identificación: 1                                    |                                                                                                    |                                                                                |                                                                                  | Vigencia<br>Año: 2015         |                                                                                                    |                                                                                 | Estado<br>Credito                                                                                             | académico del alumno<br>s vistos: 34                                                                                                    | Creditos aprobados:                                         | 23         | Promedio ir                                                         | ntegral: 3.14                                                      |
| Código del alumno: 1 Identificación: 1                                                                                                    |                                                                                                    |                                                      |                                                                                                    |                                                                                | Promedio general: 2.91 Cond                                                      |                               |                                                                                                    |                                                                                 | ión académica: Prueba nivel: 2                                                                                |                                                                                                    |                                                             |            |                                                                     |                                                                    |
| Nombre: (                                                                                                    | CNIA 160 (SRdC)                                                                                                    |                                                      |                                                                                                    |                                                                                |                                                                                  | Semestre: 2                   |                                                                                                    |                                                                                 | Promed                                                                                                    | lio general: 2.91                                                                                                    | Condición académic                                          | a: Prueba  | Invel. 2                                                            |                                                                    |
| Nombre:<br>Programa: ZOOTE<br>Departamento: RIS<br>Iorario                                                                                                    | CNIA 160 (SRdC)<br>SARALDA                                                                                                    | Municipio: SANTA                                     | ROSA DE (                                                                                                    | CABAL                                                                          |                                                                                  | Semestre: 2                   | <b>2</b> ,                                                                                          | démica                                                                          | Promed                                                                                                    | lio general: 2.91                                                                                                    | Condición académica                                         | a: Prueba  | IIIVOL 2                                                            |                                                                    |
| Nombre:<br>Programa: ZOOTE<br>Departamento: RIS<br>orario<br>Código                                                                                                    | CNIA 160 (SRdC)<br>SARALDA<br>Asignatura                                                                                                    | Municipio: SANTA                                     | ROSA DE (                                                                                                    | Aula                                                                           | horario                                                                          | Semestre: 2 Prematricular     | 2.<br>Historia acar<br>Codigo                                                                       | démica<br>Nota                                                                  | Promed                                                                                                    | Asignatura                                                                                                    | Condición académico                                         | a: Prueba  | Ano 2013                                                            | Periodo                                                            |
| iombre: Contraction Contractions Contractions Contraction | CNIA 160 (SRdC)<br>SARALDA<br>Asignatura<br>ANATOMIA ANIMAL                                                                                                    | Municipio: SANTA<br>Credit<br>4                      | ROSA DE O                                                                                                    | Aula<br>SA-G6                                                                  | horario<br>M08M09108109110111                                                    | Semestre: 2 Prematricular *   | <b>2</b> ,<br>Historia aca<br>Codigo<br>160024<br>160021                                            | démica<br>Nota<br>3.00<br>2.50                                                  | Promed                                                                                                    | Asignatura<br>AGROECOLOG©A<br>ANATOMIA ANIMAL                                                                                                    | Condición académica                                         | a: Prueba  | Ano<br>2013<br>2013                                                 | Periodo<br>2<br>2                                                  |
| iombre:<br>Programa: ZOOTE<br>Departamento: RIS<br>prario<br>Código<br>160021 - 2013 - 2<br>160022 - 2013 - 2                                                                                                    | CNIA 160 (SRdC)<br>SARALDA<br>Asignatura<br>ANATOMIA ANIMAL<br>MATEMATICA                                                                                                    | Municipio: SANTA Credit 4 3                          | ROSA DE (<br>s Grupo<br>1<br>1                                                                                    | Aula<br>SA-G6<br>G3-Z2                                                         | horario<br>M08M09I08I09I10I11<br>L14L15J10J11                                    | Semestre: 2 Prematricular + + | <b>Historia acat</b><br>Codigo<br>160024<br>160021<br>160013                                        | démica<br>Nota<br>3.00<br>2.50<br>3.10                                          | Promed<br>IIpo<br>N<br>N<br>N                                                                                 | Asignatura<br>AGROECOLOG®A<br>ANATOMIA ANIMAL<br>BIOLOGIA GENERAL Y                                                                                                    | Condición acadèmica                                         | a: Prueba  | Ano<br>2013<br>2013<br>2013                                         | Periodo<br>2<br>2<br>2<br>2                                        |
| Nombre:<br>Programa: ZOOTE<br>Departamento: RIS<br>Código<br>160021 - 2013 - 2<br>160022 - 2013 - 2<br>160023 - 2013 - 2                                                                                                    | CNIA 160 (SRdC)<br>SARALDA<br>Asignatura<br>ANATOMIA ANIMAL<br>MATEMATICA<br>BICQUIMICA                                                                                                    | Municipio: SANTA<br>4<br>3<br>3                      | ROSA DE (<br>s Grupo<br>1<br>1<br>1                                                                               | Aula<br>SA-G6<br>G3-Z2<br>D8-G6                                                | horario<br>M08M09I08I09I10I11<br>L14L15J10J11<br>J14J15V10V11                    | Semestre: 2 Prematricular     | 2<br>Historia aca<br>Codigo<br>160024<br>160021<br>160013<br>160012                                 | démica<br>Nota<br>3.00<br>2.50<br>3.10<br>3.00                                  | Promed<br>IIpo<br>N<br>N<br>N<br>N                                                                            | Asignatura<br>AGROECOLOG&A<br>ANATOMIA ANIMAL<br>BIOLOGIA GENERAL Y<br>QUIMICA ORGANICA                                                                                     | Condición acadèmica                                         | a: Prueba  | Ano<br>2013<br>2013<br>2013<br>2013<br>2013                         | Periodo<br>2<br>2<br>2<br>2<br>2<br>2<br>2<br>2<br>2               |
| Nombre:<br>Programa: ZOOTE<br>Departamento: RIS<br>orario<br>Código<br>160021 - 2013 - 2<br>160022 - 2013 - 2<br>160023 - 2013 - 2<br>160026 - 2013 - 2                                                                                                    | CNIA 160 (SRGC)<br>SARALDA<br>Asignatura<br>ANATOMIA ANIMAL<br>MATEMATICA<br>BIOLUMICA<br>BIST. SOST. DE PRODUCION APIC<br>SIST. SOST. DE PRODUCION APIC                                       | Municipio: SANTA                                     | ROSA DE G<br>S Grupo<br>1<br>1<br>1<br>1<br>1<br>1                                                                | Aula<br>SA-G6<br>G3-Z2<br>D8-G6<br>D4                                          | horatio<br>M08M09I08I09I0I11<br>L14L15J10J11<br>J14J15V10V11<br>L16L17           | Semestre: 2                   | 2.<br>Historia aca<br>Codigo<br>160024<br>160021<br>160013<br>160012<br>160015                      | démica<br>Nota<br>3.00<br>2.50<br>3.10<br>3.00<br>3.70                          | Promed<br>IIpo<br>N<br>N<br>N<br>N<br>N                                                                       | Asignatura<br>AGROECOLOG&A<br>ANATOMIA ANIMAL<br>BIOLOGIA GENERAL Y<br>QUIMICA ORGANICA<br>TECNICAS DE ESTUDIO                                                              | Condición académica<br>celular<br>D y comunicación          | A: Prueda  | Ano<br>2013<br>2013<br>2013<br>2013<br>2013<br>2013                 | Periodo<br>2<br>2<br>2<br>2<br>2<br>2<br>1                         |
| Nombre:<br>Programa: ZOOTE<br>Departamento: RIS<br>lorario<br>Código<br>160021 - 2013 - 2<br>160022 - 2013 - 2<br>160023 - 2013 - 2<br>160026 - 2013 - 2<br>160095 - 2013 - 2                                                                                                    | Asignatura<br>Asignatura<br>Asignatura<br>ANATOMIA ANIMAL<br>MATEMATICA<br>BIOQUIMICA<br>BIST. 303T. DE PRODUCION APIC<br>ELECTIVA II                                                          | Municipio: SANTA<br>4<br>3<br>3<br>CCO<br>3<br>2     | Grupo           1           1           1           1           1           1           1           1           1 | Aula<br>SA-G6<br>G3-Z2<br>D8-G6<br>D4<br>G4                                    | horario<br>M08M09i08i09i10i11<br>L14L15J10J11<br>J1J15V10V11<br>L14L17<br>I08i09 | Semestre: 2                   | 2.<br>Historia aca<br>Codigo<br>160024<br>160013<br>160012<br>160015<br>160014                      | dermica<br>Nota<br>3.00<br>2.50<br>3.10<br>3.00<br>3.70<br>3.20                 | Promed<br>IIpo<br>N<br>N<br>N<br>N<br>N<br>N<br>N                                                             | Asignatura<br>AGROECOLOG&A<br>ANATOMIA ANIMAL<br>BIOLOGIA GENERAL Y<br>QUIMICA ORGANICA<br>TECNICAS DE ESTUDIO<br>MANEJO DE ANIMALES                                        | Condición acadèmic:<br>CELULAR<br>2 Y COMUNICACIÓN          | <b>4</b> . | Ano<br>2013<br>2013<br>2013<br>2013<br>2013<br>2013<br>2013<br>2013 | Periodo<br>2<br>2<br>2<br>2<br>2<br>2<br>2<br>1<br>1<br>1<br>1     |
| Nombre:<br>Programa: 200TE<br>Departamento: RIS<br>torario<br>Código<br>160021 - 2013 - 2<br>160022 - 2013 - 2<br>160023 - 2013 - 2<br>160026 - 2013 - 2<br>160095 - 2013 - 2                                                                                                    | Asignatura<br>Asignatura<br>ANATOMIA ANIMAL<br>MATEMATICA<br>BIOQUIMICA<br>BIST. SOST. DE PRODUCION APIC<br>ELECTIVA II                                                                        | Municipio: SANTA<br>4<br>3<br>3<br>COO <b>B</b><br>2 | ROSA DE G<br>s Grupo<br>1<br>1<br>1<br>1<br>1<br>1<br>1                                                           | Auta           SA-G6           G3-Z2           D8-G6           D4           G4 | horatio<br>M08M090806910111<br>L14L15J10J11<br>J14J19V10V11<br>L16L17<br>K8809   | Semestre: 2                   | 2.<br>Historia aca<br>Codigo<br>160024<br>160013<br>160012<br>160015<br>160014<br>160013            | detrica<br>Nota<br>3.00<br>2.50<br>3.10<br>3.00<br>3.70<br>3.20<br>2.50<br>0.00 | Promed<br>IIpo<br>N<br>N<br>N<br>N<br>N<br>N<br>N<br>H<br>H                                                   | Asignatura<br>ARCECCLOG®A<br>ANATOMIA ANIMAL<br>BIOLOGIA GENERAL Y<br>QLIMICA ORGANICA<br>TECNICAS DE ESTUDIK<br>MANEJO DE ANIMALEE<br>BIOLOGIA GENERAL Y                   | Celular<br>Celular<br>Y Comunicación<br>Celular             | <b>4</b> . | Ano<br>2013<br>2013<br>2013<br>2013<br>2013<br>2013<br>2013<br>2013 | Penodo<br>2<br>2<br>2<br>2<br>2<br>2<br>1<br>1<br>1<br>1<br>1      |
| Nombre: Programa: ZOOTE<br>Departamento: RIS<br>Departamento: RIS<br>Defaulta - 2013 - 2<br>160022 - 2013 - 2<br>160023 - 2013 - 2<br>160026 - 2013 - 2<br>160095 - 2013 - 2                                                                                                    | Asignatura<br>AvatOMA ANIMAL<br>MATEMATICA<br>BIOQUIMICA<br>SIST. SOST. DE PRODUCION APIG<br>ELECTIVA II<br>le créditos a matricular: 17                                                       | Municipio: SANTA<br>4<br>3<br>3<br>2                 | ROSA DE (<br>s Grupo<br>1<br>1<br>1<br>1<br>1<br>1<br>1                                                           | Aula<br>SA-G6<br>G3-Z2<br>D8-G6<br>D4<br>G4                                    | horario<br>M09M09I09I0910111<br>L14L15J10J11<br>J14J15V10V11<br>L18L17<br>109I09 | Semestre: 2                   | <b>Historia aca</b><br>Codigo<br>160024<br>160013<br>160012<br>160015<br>160014<br>160013<br>160012 | démica<br>Nota<br>3.00<br>2.50<br>3.10<br>3.00<br>3.70<br>3.20<br>2.50<br>2.50  | Promed<br>Inpo<br>N<br>N<br>N<br>N<br>N<br>N<br>N<br>N<br>N<br>N<br>N<br>N<br>N<br>N<br>N<br>N                | Asignatura<br>AGROECOLOG®A<br>ANATOMIA ANIMAL<br>BIOLOGIA GENERAL Y<br>QUIMICA ORGANICA<br>TECNICAS DE ESTUDO<br>MANEJO DE ENTUDO<br>BIOLOGIA GENERAL Y<br>QUIMICA ORGANICA | Condición académic<br>CELULAR<br>DY COMUNICACIÓN<br>CELULAR | <b>4</b> . | Ano<br>2013<br>2013<br>2013<br>2013<br>2013<br>2013<br>2013<br>2013 | Penodo<br>2<br>2<br>2<br>2<br>1<br>1<br>1<br>1<br>1<br>1<br>1      |
| iombre:           programa:         ZOOTE           bepartamento:         RIS           rario         3000000000000000000000000000000000000                                                                                                    | Asignatura<br>Asignatura<br>ANATOMIA ANIMAL<br>MATEMATICA<br>BIOQUIMICA<br>BIST. SOST. DE PRODUCION APIC<br>ELECTIVA II<br>te créditos a matricular: 17<br>n académica el número de materias o | Municipio: SANTA 4 3 3 CCO 2 que puede matricu       | Grupo           1           1           1           1           1           1           1           1           1 | Auta<br>SA-G6<br>G3-Z2<br>D8-G6<br>D4<br>G4                                    | boratio<br>M08M090880910111<br>L14L15J10J11<br>J14J15V10V11<br>L16L17<br>B809    | Semestre: 2                   | 2<br>Codigo<br>160024<br>160021<br>160012<br>160015<br>160015<br>160014<br>160013<br>160012         | dèmica<br>Nota<br>3.00<br>2.50<br>3.10<br>3.00<br>3.70<br>3.20<br>2.50<br>2.20  | Promed<br>IIpo<br>N<br>N<br>N<br>N<br>N<br>N<br>N<br>N<br>N<br>N<br>N<br>N<br>N<br>N<br>N<br>N<br>N<br>N<br>N | Asignatura<br>AGROECOLOG®A<br>ANATOMIA ANIMAL<br>BIOLOGIA GENERAL Y<br>QUIMICA ORGANICA<br>MANEJO DE ANIMALES<br>BIOLOGIA GENERAL Y<br>QUIMICA ORGANICA                     | Condición académic<br>CELULAR<br>Y COMUNICACIÓN<br>CELULAR  | <b>4</b> . | Ano<br>2013<br>2013<br>2013<br>2013<br>2013<br>2013<br>2013<br>2013 | Penodo<br>2<br>2<br>2<br>2<br>2<br>1<br>1<br>1<br>1<br>1<br>1<br>1 |

Una vez Ud. Termina la elección de asignatu<mark>ras, ha concluido</mark> su proceso y puede abandonar la pantalla presionando Cerrar Sesión:

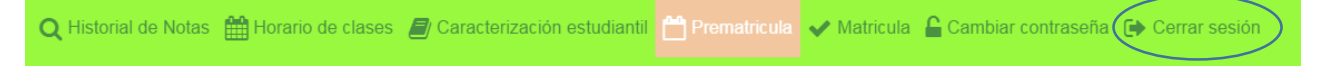

Con lo cual su proceso termina y quedara pendiente de efectuar su Respectiva matricula posteriormente a su pago.

#### NOTA DE IMPORTANCIA:

Este proceso se hace de forma personal, en los tiempos indicados por la universidad según los respectivos calendarios académicos que se publican en cada periodo académico, y si Ud. tiene algún inconveniente deberá informar oportunamente en las fechas indicadas a la oficina de Registro Académico de Unisarc para resolver su problema.